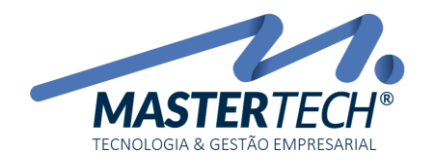

Tela: **T0113** Produto: **Gregor/Nyxos** Versão: **3.00** Tipo: **Procedimento** 

# COMO ABONAR PARCIAL/TOTAL UM TÍTULO A RECEBER

Este documento mostra o processo de como lançar uma bonificação a um Título a Receber gerado automaticamente pelo sistema e gerar boleto do valor restante.

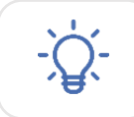

Executando este procedimento, sistema irá fazer uma baixa parcial e não poderá ser gerado o boleto para esse título.

1 - Acesse a tela T0113 – Baixa de Títulos a Receber pelo seguinte caminho:

# FINANCEIRO >> CONTAS A RECEBER >> BAIXA DE TÍTULOS

| :          | <u>F</u> inanceiro       |                                                                                                    |
|------------|--------------------------|----------------------------------------------------------------------------------------------------|
| Executar : |                          | 📗 🖢 🐗 🕳 🔍 🤣 🛛 Menu Padrão 👘 🝷 🛃 🛛 🙋 💽                                                                                                    |
|            | Contas a <u>R</u> eceber |                                                                                                    |
|            |                          |                                                                                                    |
|            |                          |                                                                                                    |
|            |                          | and the second second se |
|            |                          |                                                                                                    |
|            |                          | Baixa de Títulos                                                                                                    |

É nesta tela que iremos informar qual será o valor que será dado de bonificação para o Título a Receber.

2 – Após tela aberta, deverá ser informado os seguintes campos abaixo.

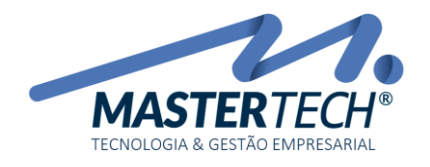

| - (Baixas de Titu   | los a Receber - T0113]         |                   |              |                   |                   |                                     |                        |                      |           | -            | σ×              |
|---------------------|--------------------------------|-------------------|--------------|-------------------|-------------------|-------------------------------------|------------------------|----------------------|-----------|--------------|-----------------|
| Cadastros B         | inanceiro Comercial Contrati   | os Utilitários    |              |                   |                   |                                     |                        |                      |           |              | - 0 × ,         |
| Executer :          | <ul> <li>Ø ⊭ , i \$</li> </ul> | x = 9. Ø          | Menu Padrão  | - 1 0 0           |                   |                                     |                        |                      |           |              |                 |
| Conta Financeira :  | 16406 DASA E                   | CONÔMICA FEDER    | 4            |                   |                   |                                     |                        |                      |           |              |                 |
| Data Recebimento :  | 26/03/2018 - 2                 |                   | Data Celdo : | 26/03/2018        | ~                 |                                     |                        |                      |           | /akx Deb®ox  | 0.00 ~          |
| Forma Bacahimento   | RON RONFLACTOR                 | E VALORES         | 3            |                   | _                 |                                     |                        |                      |           | d Backs      |                 |
| Histoire -          |                                | RONIFICADO REFER  | NTE SINISTRO | A                 |                   |                                     |                        |                      |           | - neuer.     |                 |
|                     |                                | Valores da Ba     | ita          | -                 |                   | 0                                   |                        |                      |           |              |                 |
| Período de Vencimen | nto: 01/03/2018 ~ atd 26/0     | Barry and Cathle  |              |                   | Values Pale dades | -                                   |                        |                      |           |              |                 |
| Cidade :            | 5                              | Value Reice       | 6            | 20.30             | 128.3             | 6                                   |                        | Esta                 | do: 📃 💌   |              |                 |
| Cliente / Devedur : |                                | June de Mora      | 0            | 0.00              | 1.8               |                                     |                        |                      | -         |              |                 |
| Empresa :           | 1 - V EMPRE                    | S Make            |              | 0.00              | 2.5               | 7                                   |                        |                      | 6         | 🖌 Selecionar | 👷 Linper        |
| Tipo de Título :    |                                | Tavilas de Cobrar | ice a        | 0.00              |                   |                                     |                        |                      | -         | Marcar todos | Desmarcar todos |
| Acade una columa t  |                                | Descontos Conor   | eddes 9      | 28,30             |                   | ques no título para alterar volorer | r da baixa             |                      |           |              |                 |
| Marr. Manzimente    | A Numera Tiblia - Nama N       | Dedução de Impo   | outos :      | 0.00              |                   |                                     | w de Tils de - Maley P | lans ValueRaine Lans |           | Tel          | n Der           |
| 05/03/2018          | C001D913000-032                | Abono de Juros :  |              | 0.00              |                   |                                     | 128.30                 | 0.00 29.30           | 0.00      | 0.00         | 0,00            |
| 15/03/2018          | C1E06600000-020 1400000        | Abono de Muita :  |              | 0.00              |                   |                                     | 623.25                 | 0.00 0.00            | 0.00      | 0.00         | 0.00            |
|                     |                                | Total a Baixar    |              | 0,00              |                   |                                     |                        |                      |           |              |                 |
|                     |                                | Mativo :          | Bonificaç    | <sup>iki</sup> 10 |                   | ]                                   |                        |                      |           |              |                 |
|                     |                                |                   |              | 🗸 Co              | rémar 🔀 Fecha     |                                     |                        |                      |           |              |                 |
|                     |                                |                   |              |                   |                   |                                     |                        |                      |           |              |                 |
|                     |                                |                   |              |                   |                   |                                     |                        |                      |           |              |                 |
| ¢                   |                                |                   |              |                   |                   | THE OF SELECTO                      |                        |                      |           |              | >               |
| Value Disciput      | 0.00                           | here:             |              | 0.02              | Marc              | 0.00                                | 1 Tester               |                      | TOTAL     |              | 0.00            |
| Descontos:          | 0,00 ~                         | Aboros Juros      |              | 0,00 ~            | Abonos Multar     | 0,00 ~                              | Deduções Impostos      | 0.00 ~               | Diferença |              | 0,00 ~          |
|                     |                                |                   |              |                   |                   |                                     |                        |                      |           | 🖌 Confirm    | w 🔀 Fechar      |

### 1 – CONTA FINANCEIRA

Deverá ser informado em qual conta deverá constar o valor 0,00 de bonificação. Recomendamos colocar em uma Conta Caixa.

### 2 – DATA RECEBIMENTO

Deverá ser informado em qual data está sendo feita a bonificação do Título.

#### 3 – FORMA RECEBIMENTO

Sugerimos informar BON – BONIFICAÇÃO DE VALORES

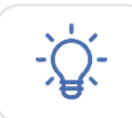

Caso esta forma de recebimento não esteja cadastrada, poderá ser cadastrada clicando nos três pontos (...)

## 4 – HISTÓRICO

Neste campo recomendamos descrever detalhadamente o motivo desta bonificação, pois a mesma será importante para que na tela de Movimentação Financeira possa ser identificado de forma fácil.

#### 5 – PERÍODO DE VENCIMENTO

Informar o período de vencimento do título a ser bonificado.

#### 6 - SELECIONAR

Após todos os campos anteriores forem informados, severa clicar no Botão Selecionar para que seja carregado o(s) título(s).

#### Mastertech Tecnologia & Gestão Empresarial

Rua Tenente Cel. João Antônio Ramalho, 523 | Jardim das Américas | Curitiba | PR | 81530-500 41 3083-6500 | suporte@mastertechsistemas.com.br www.mastertechsistemas.com.br

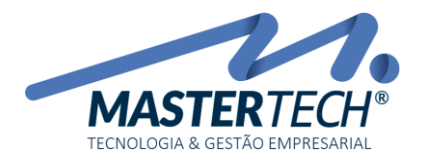

Tela: **T0113** Produto: **Gregor/Nyxos** Versão: **3.00** Tipo: **Procedimento** 

## 7 – SELEÇÃO DO TÍTULO

Ao localizar o título a ser bonificado, deverá ser dado duplo clique, assim será aberta tela para informar o valor de bonificação.

## 8 – VALOR DA BAIXA

Informar o valor que será bonificado.

### 9 – DESCONTOS CONCEDIDOS

Informar o valor que será bonificado. Com isso o valor Total a Baixar deverá ser 0,00 (zero).

#### 10 - MOTIVO

Descrever o motivo da bonificação. Essa informação será gravada neste título para futuras consultas.

Após informações serem preenchidas, deverá clicar no **CONFIRMAR** da *Tela Valores da Baixa* e depois clicar no Botão **CONFIRMAR** da *Tela Baixas de Títulos a Receber – T0113*.

Com esse procedimento, o valor do título de exemplo passa a ser R\$120,00. Agora poderá ser gerado boleto e enviado ao cliente com o valor correto.